附件 1

## 市经济信息化委"一网通办"专项资金 企业用户服务操作说明

1、访问 http://www.sheitc.sh.gov.cn, 点击"办事大厅-专项资金",如下图所示。

| 1990) W              | elcome To she                    | eitc.sh.gov.cn                                                                                                    | 088                                                                                                    | HOME                                                                                                    | 政府公开                              | 100000                    | 公共服务         | 日前平台     | 10,110 |
|----------------------|----------------------------------|----------------------------------------------------------------------------------------------------|----------------------------------------------------------------------------------------------------|----------------------------------------------------------------------------------------------------|-----------------------------------|---------------------------|--------------|----------|--------|
|                      | and the second second            | -                                                                                                    |                                                                                                    | person a                                                                                                    |                                   |                           |              |          |        |
| -                    | 市場を行う時代                          | <b>医常过信数在15</b>                                                                                                    | 18日日本                                                                                                    |                                                                                                    |                                   | Q                         | 92197        | e   1666 | 服務 🕄   |
| 11                   | 日春春 人工運行                         | 約门接来                                                                                                    | 大於第十百第四十一人                                                                                                    | [1149] 大潮語 [ + ]                                                                                                    | 551 Mel#M                         | 2                         |              |          |        |
| -                    |                                  | 0016-12-54 12-54                                                                                                    | 建碳为 47-31020的原谅 (                                                                                                    | 504                                                                                                    |                                   | 行机计算机                     | NE-Komie     |          | +      |
|                      | the second second second         |                                                                                                    |                                                                                                    |                                                                                                    |                                   |                           |              |          |        |
| <b>1</b>             | 第大厅                              | mittaigi (are) s                                                                                                    | अंग्रेनकेचे (१८८) से                                                                                                    | 1 Bowing (1164)                                                                                                    | 140                               | 诸葛八的一                     | 968)         |          | 1.60   |
|                      |                                  |                                                                                                    |                                                                                                    | 1 Boatte (1164                                                                                                    | and kinder                        | 御田への一<br>唐昭への中            | 968)<br>3089 |          |        |
|                      | おおり 首 れ                          | and part of the second second se | 2 1999-900 (142) 10<br>1 999-900 (142) 10                                                                                                    | 1 Boalling (1144                                                                                                    | arrakanan e                       | 86.55-<br>86.529          | 6855         | 86       |        |
|                      |                                  |                                                                                                    | anavitentia<br>Alexandra<br>Alexandra<br>Alex | 1 80484 (1144)<br>(1144)                                                                                                    | ) =<br>(***********               | #EAR-<br>#EAR-<br>#EAR    | ***<br>6855  | 88       |        |
|                      |                                  |                                                                                                    |                                                                                                    | Derit) Stand (<br>Definition<br>Definition<br>De | ) =<br>/=NLADAD<br>Celectrication | #EAR-<br>#875             | 6855         |          |        |
| 0 11<br>0 11<br>0 11 | 第大庁<br>数許可 目 (<br>応动法 ><br>所公开 > |                                                                                                    | 9世年8日(142)日<br>今月1日日<br>今月1日日<br>日本<br>中国日日<br>日本<br>中国日日<br>日本<br>中国日日<br>日本<br>中国日日<br>日本<br>中国日日<br>日本<br>中国日日<br>日本<br>日本<br>日本<br>日本<br>日本<br>日本<br>日本<br>日本<br>日本                                                                                                    | inen) semes (<br>inen)<br>Likik erfitte<br>@                                                                                                    |                                   | #EAG-<br>#80A.020<br>8020 | 6855         | -        |        |

2、点击"企业用户"或"用户登录",如下图所示。

| 1.100             | 107 - 01 - 000 - 010 |                 | 2337683                       |           |                                       |
|-------------------|----------------------|-----------------|-------------------------------|-----------|---------------------------------------|
| 海峡田               | 川道宇原語                |                 |                               | Q         | 1 1 1 1 1 1 1 1 1 1 1 1 1 1 1 1 1 1 1 |
|                   | W. J. T. BRALL       | N/1988年大和第1月8日+ | 人工報報  大規則 十三世                 | macritica |                                       |
| -                 | ++ 107 Az            |                 | Contraction of the local data |           |                                       |
| A PUB             | HIRSS ANELINA        |                 |                               |           | 9                                     |
|                   |                      | n s. A          | Crestiel                      |           |                                       |
| 導大庁               | 利日年以                 | 2012/07/08      | 121012016                     | 括常公布      | 专用的意思为                                |
| 山田市               | 001030046            |                 |                               |           |                                       |
|                   | Minut .              | Forders Three   | en announces                  |           | C/241111-80-1                         |
| <b>前</b> 页 > 专动通道 | ·中世軍運与服務平台。          |                 |                               |           |                                       |
|                   |                      |                 |                               |           |                                       |
|                   | 51                   | 0资金项目管理与服务平台    |                               |           |                                       |
|                   |                      |                 |                               |           |                                       |

-1 -

3、选择"法人用户登录"页签,点击"登录",如下图所示。

| 上海                    | 成市積神<br>川道水卓越<br>8 大气道町 | "一編之后,全市通力"的政府服务;我國门戶个人用戶,開於我市用戶中<br>○羅州王時主現身份成一以正:通过以近的州戶何寧定主市面便讓,面積<br>○、置生產的政府服务; | · · · · · · · · · · · · · · · · · · ·       |
|-----------------------|-------------------------|--------------------------------------------------------------------------------------|---------------------------------------------|
| 10 X3                 | 共服务                     | 个人用户登录 法人用户登录                                                                        | i a                                         |
| Santhing and a second | JUESBUIG                | 请使用"法人一证通" <u>数子证书登</u> 录<br>"法人—记》和新闻:[021-662600                                   | The second                                  |
| 10.000 - 10.000       | -                       |                                                                                      | 7/a/18461                                   |
|                       |                         | <ul> <li>         ·</li></ul>                                                        | SESDIFIC <sup>21</sup> RECORD <sup>22</sup> |
|                       | 资金项目<br>与服务平台。          | 2.2                                                                                  | TABO ANTALAN MALATA M                       |

注:请确认"法人一证通"数学证书已连接电脑且运行正常。如遇问题请咨询"法人一证通"客服电话:021-962600。

4、输入"法人一证通"数字证书密码,完成登录,点击"企 业用户",如下图所示。

|        |                   |                                                | Print la      |            | and of the second |                                       |
|--------|-------------------|------------------------------------------------|---------------|------------|-------------------|---------------------------------------|
| 1.00   | 4市積秒<br>(         |                                                | Press 1       | Q          | 2202 1 10         | 8                                     |
| 114001 |                   | 19/1896 A8681 55081                            | (人工即回关期时)+包五  | 1962854    |                   |                                       |
| L 公共   | 服务 本世日切除一         | 1                                              |               |            |                   | 9                                     |
| 98007  | 255年3             | astanie                                        | <b>DEBRIK</b> | 66992245   | <b>SKR</b>        | an i                                  |
| -1919  | menants           |                                                |               |            |                   |                                       |
|        | Contractor Nation | 1-1010                                         |               |            |                   | (CESS)                                |
|        |                   |                                                |               |            |                   |                                       |
| 0 Gins |                   | 上球世智建与服务学会———————————————————————————————————— | 周平台 -         |            | L                 | <u>@@800</u>                          |
| 11115  | MALTAN MAL WA     | 新闻的地址中关系的公式的目标的时间。<br>第59月19日,现为达到一轮为处积有不同     |               | BREAM NES. | EPRESSATO, SOUCH  | ····································· |
|        |                   |                                                |               |            |                   |                                       |
|        |                   |                                                |               |            |                   |                                       |

-2 -

5、企业进入专项资金平台进行相关业务操作,如下图所示。

| SED 专项资金项目管理与服务平台 |                           |    |     |    |                       |          |
|-------------------|---------------------------|----|-----|----|-----------------------|----------|
| -                 | AC -XIIII BREE GHAMMARKED |    |     |    |                       | ( BEER   |
|                   | 专项名称                      | 通知 | SIA | 资料 | お止日際                  | 80       |
| 1                 | 产业转型升级发展专项误全(技术改造)        |    |     |    | 2019-01-012019-12-31  | 后由中部项目   |
| 2                 | 工业节能(节能技术改造)和自网能原管理专项资金   |    |     |    | 2019-01-01-2019-12-01 | 点击中服项目   |
| 3                 | 工业节能(嘉劢电机)和合同能源管理表现资金     |    |     |    | 2019-01-01-2019-12-31 | 点击电报项目   |
| 4                 | 工业中能(后何能滑管理)和后何能滑管理有项资金   |    |     |    | 2009-01-012019-12-31  | 成由申集场间   |
|                   | 工会性能(修算管理法系)和合体能等管理会遵守会   |    |     |    | 2019-01-01-2019-12-31 | 5.004100 |

6、企业"单位名称"变更

如企业"单位名称"发生变更,请及时更新"法人一证通" 数字证书中的信息,专项资金平台系统会在每次企业登录时同步 更新。请务必确保在项目填写编辑时,"法人一证通"数字证书中 的单位基本信息正确,项目上报成功后,单位名称将无法修改。

7、企业"忘记用户名和密码"

企业用户服务接入委"一网通办"后,使用"法人一证通" 数字证书登录,数学证书忘记密码请联系"法人一证通"客户服 务(021-962600)咨询解决。

— 3 —